## PROCEDURA PER WINDOWS 7

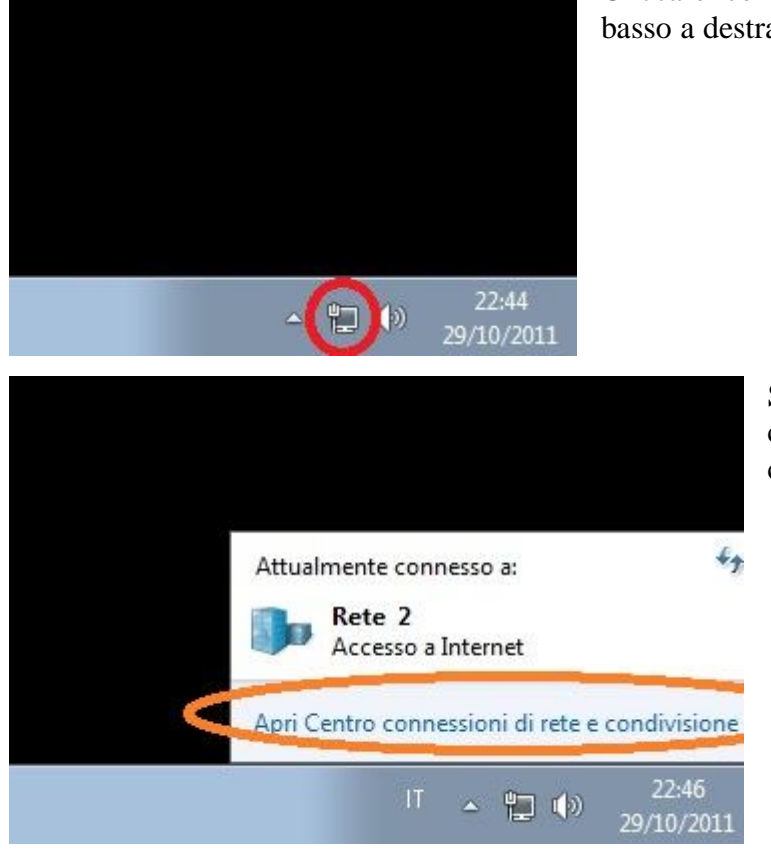

Cliccare con il mouse l'icona con il computer in basso a destra,

Si aprirà un'immagine simile a questa, cliccare con il mouse su "Apri Centro connessioni di rete e condivisione;

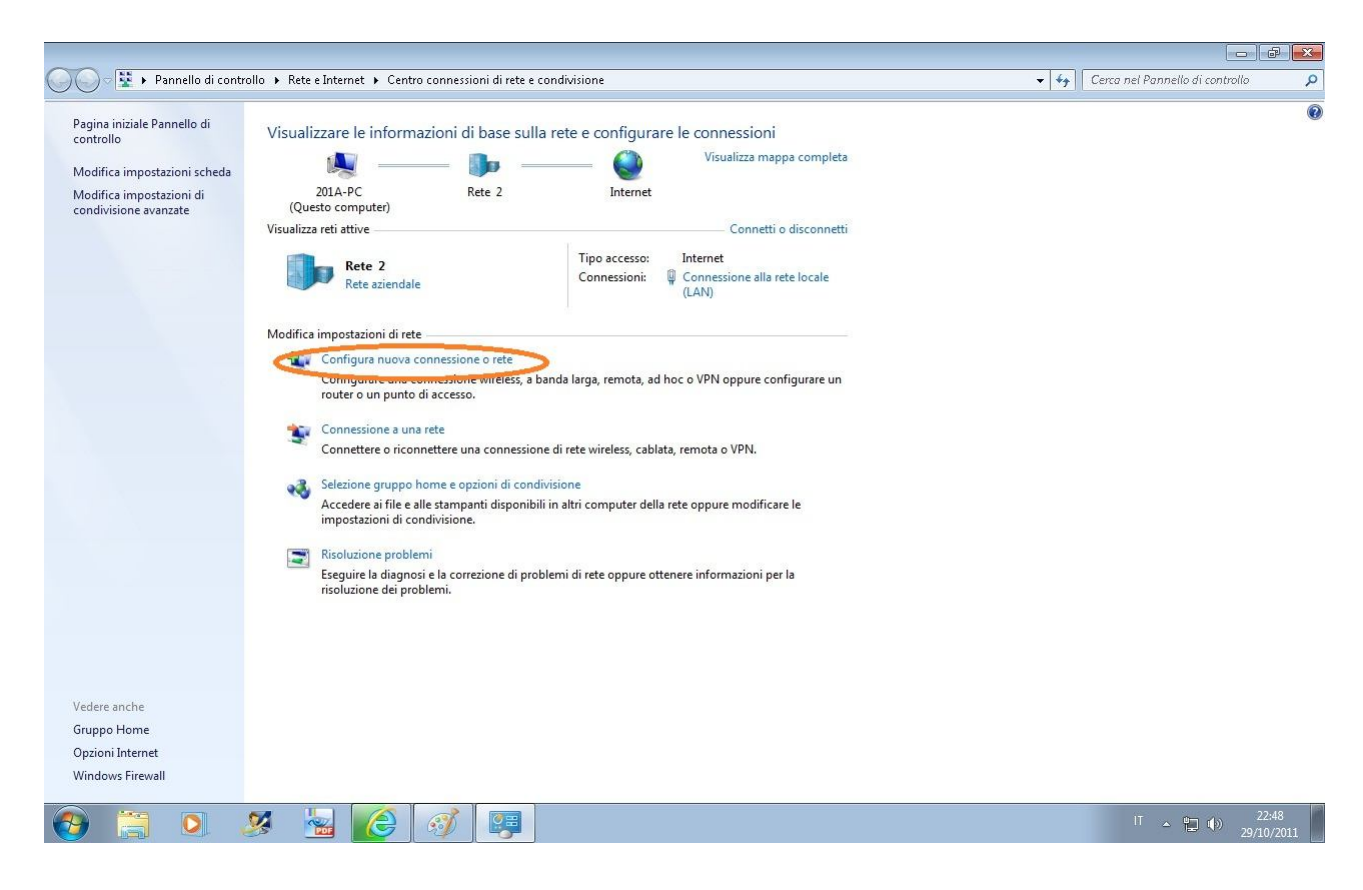

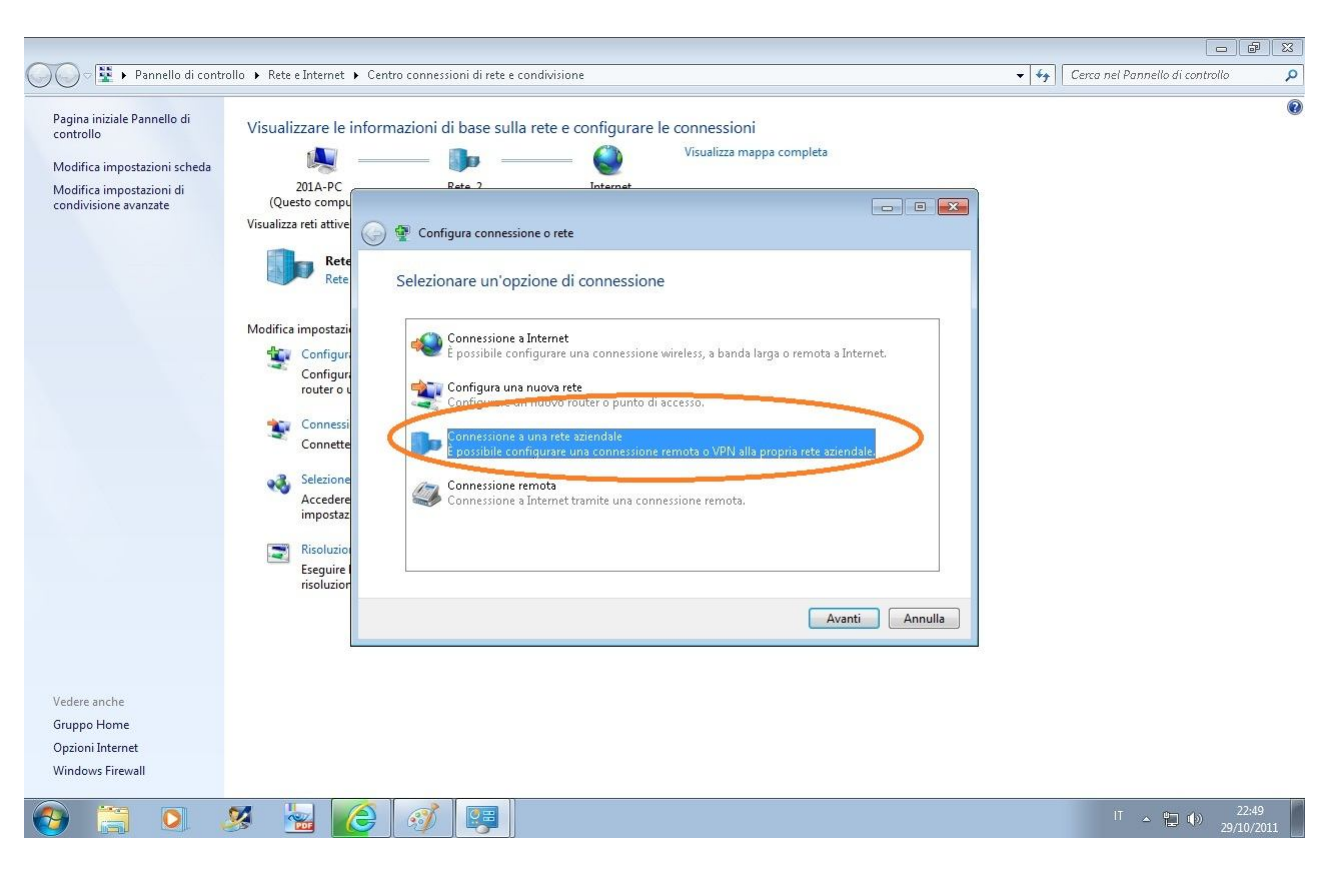

A questo punto cliccare su "Configura nuova connessione o rete" e si aprirà questo riquadro;

Cliccare su "Connessione a una rete aziendale";

| 🕖 🗢 🕎 🕨 Pannello di contr                                                                                                    | rollo 🕨 Rete e Internet 🕨 Centro connessioni di rete e condivisione                                                                                                    | 👻 😽 Cerca nel Pannello di controllo 🛛 🔎 |
|----------------------------------------------------------------------------------------------------|----------------------------------------------------------------------------------------------------|-----------------------------------------|
| Pagina iniziale Pannello di<br>controllo<br>Modifica impostazioni scheda<br>Modifica impostazioni di<br>condivisione avanzate | Visualizzare le informazioni di base sulla rete e configurare le connessioni<br>Visualizza mappa completa<br>201A-PC<br>(Questo compet<br>Visualizza reti attive<br>Wisualizza reti attive<br>Rete<br>Rete<br>Rete<br>Configur<br>Configur<br>Connetti direttamente tramite linea telefonica<br>Stabilice la connessione diretamente a un numero di telefono, senza passare attraverso<br>Stabilice la connessione VPN<br>Ant |                                         |
| Vedere anche<br>Gruppo Home<br>Opzioni Internet<br>Windows Firewall                                                           |                                                                                                    |                                         |
| 📀 🚞 🔍 .                                                                                                    | 🗴 🔄 🧭 📮                                                                                                    | IT 🔺 🏪 🌒 22:50<br>29/10/2011            |

Cliccare su "Usa connessione Internet esistente (VPN);

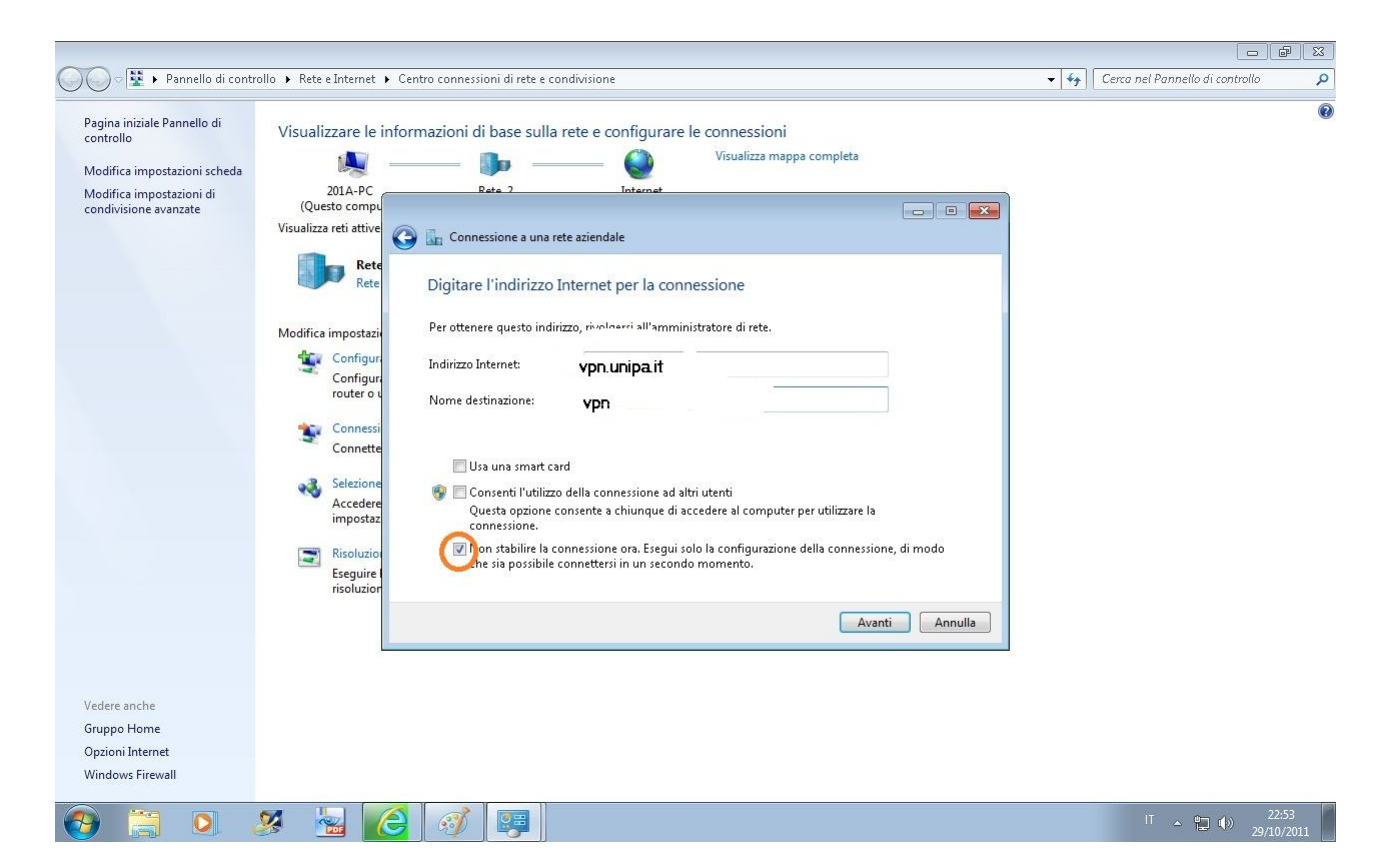

Inserire come indicato in figura:

*vpn.unipa.it* come Indirizzo Internet e *Connessione VPN* come Nome destinazione, spuntare il quadratino indicato in basso nella figura e cliccare su *Avanti*; (nome utente mario.rossi@unipa.it)

| 🔵 🗢 🖳 🕨 Pannello di contri                                                                                                    | ollo 🕨 Rete e Internet 🕨 Cen                                                                                                    | o connessioni di rete e condivisione                                                                                                    | ▼ 49 | Cerca nel Pannello di controllo | م |
|----------------------------------------------------------------------------------------------------|----------------------------------------------------------------------------------------------------|----------------------------------------------------------------------------------------------------|------|---------------------------------|---|
| Pagina iniziale Pannello di<br>controllo<br>Modifica impostazioni scheda<br>Modifica impostazioni di<br>condivisione avanzate | Visualizzare le inforr<br>201A-PC<br>(Questo compu<br>Visualizza reti attive<br>Rete<br>Modifica impostazi<br>Configur<br>Configur | azioni di base sulla rete e configurare le connessioni<br>Visualizza mappa completa<br>Rete 2<br>Internet<br>Rete 2<br>Internet<br>Rete 2<br>Internet<br>Connessione a una rete aziendale<br>Digitare nome utente e password<br>Nome utente:<br>Password:<br>Mostra caratteri<br>Mostra caratteri<br>Mostra caratteri<br>Mostra caratteri<br>Mostra caratteri<br>Mostra caratteri<br>Mostra caratteri<br>Mostra caratteri<br>Mostra caratteri |      |                                 |   |
| Vedere anche<br>Gruppo Home<br>Opzioni Internet<br>Windows Firewall                                                           |                                                                                                    |                                                                                                    |      |                                 |   |

| Pagina iniziale Pannello di controllo > Rete e Internet > Cenco connessioni di rete e condivisione      Pagina iniziale Pannello di     controllo      Modifica impostazioni di     configur     Configur     Co |                                                                                                    |                                                                                                    |                                     |
|----------------------------------------------------------------------------------------------------|----------------------------------------------------------------------------------------------------|----------------------------------------------------------------------------------------------------|-------------------------------------|
| Pagina iniziale Panello di controllo   Modifica impostazioni di condivisione avanzate   Visualizzare le informazioni di base sulla rete e configurare le connessioni   Visualizzare le informazioni di base sulla rete e configurare le connessioni   Visualizzare le informazioni di base sulla rete e configurare le con                                                                                                    | 🔾 🗢 🕎 🕨 Pannello di cont                                                                                                    | trollo 🔸 Rete e Internet 🕨 Centro connessioni di rete e condivisione                                                                                                    | ✓ ← Cerca nel Pannello di controllo |
| Rete   Modifica impostazi   Configur   Configur   router o i   Connessi   Connesti   Connesti   Connetti                                                                                                    | Pagina iniziale Pannello di<br>controllo<br>Modifica impostazioni scheda<br>Modifica impostazioni di<br>condivisione avanzate | Visualizzare le informazioni di base sulla rete e configurare le connessioni                                                                                                    |                                     |
| impostaz                                                                                                    |                                                                                                    | Rete       La connessione è pronta per l'utilizzo         Modifica impostazi       Image: Configur<br>Configur<br>router o t         Connessi<br>Connetti       Image: Connetti         Selezione<br>Accedere<br>impostazi       Image: Connetti |                                     |
| Vedere anche<br>Gruppo Home<br>Opzioni Internet<br>Windows Firewall                                                                                                    | Vedere anche<br>Gruppo Home<br>Opzioni Internet<br>Windows Firewall                                                           | Risoluzio<br>Eseguire<br>risoluzion                                                                                                    | ĥ                                   |

Inserire l'utente e la password che vi sono stati inviati e cliccare su *Crea*:

Alla conferma della creazione potete cliccare su *Chiudi* e chiudere la schermata del Centro Connessioni cliccando sulla x in alto a destra.

La procedura per la creazione della VPN è terminata